# MISE A JOUR TROMBINOSCOPE DU HCF

Cette notice explique comment créer / modifier la page avec la liste des clubs affiliés, les trombinoscopes du HCF et ceux des différents clubs. Une connaissance du maniement des tableaux (dans Word ou dans Excel par exemple) est souhaitable.

# **SOMMAIRE**

| - | 1 <u>Principe des pages trombinoscope</u>                               | 2  |
|---|-------------------------------------------------------------------------|----|
| - | 2 Lancer la page de maintenance des trombinoscopes                      | 3  |
| - | 3 <u>Créer un nouveau club (même si ça n'arrive pas tous les jours)</u> | 5  |
| - | 4 Modifier un trombinoscope                                             | 12 |
| - | 5 Cas particulier du tableau des clubs affiliés                         | 13 |
| - | 6 <u>Mise en ligne / Hors ligne</u>                                     | 17 |
| - | 6 Suppression d'un Trombinoscope                                        | 17 |

### **<u>1 Principe des pages trombinoscope</u>**

Les pages sont constituées selon la trame suivante (exemple Hot Club de Limoges, The Hot Club ...) <u>Vue de la page sur le site</u> :

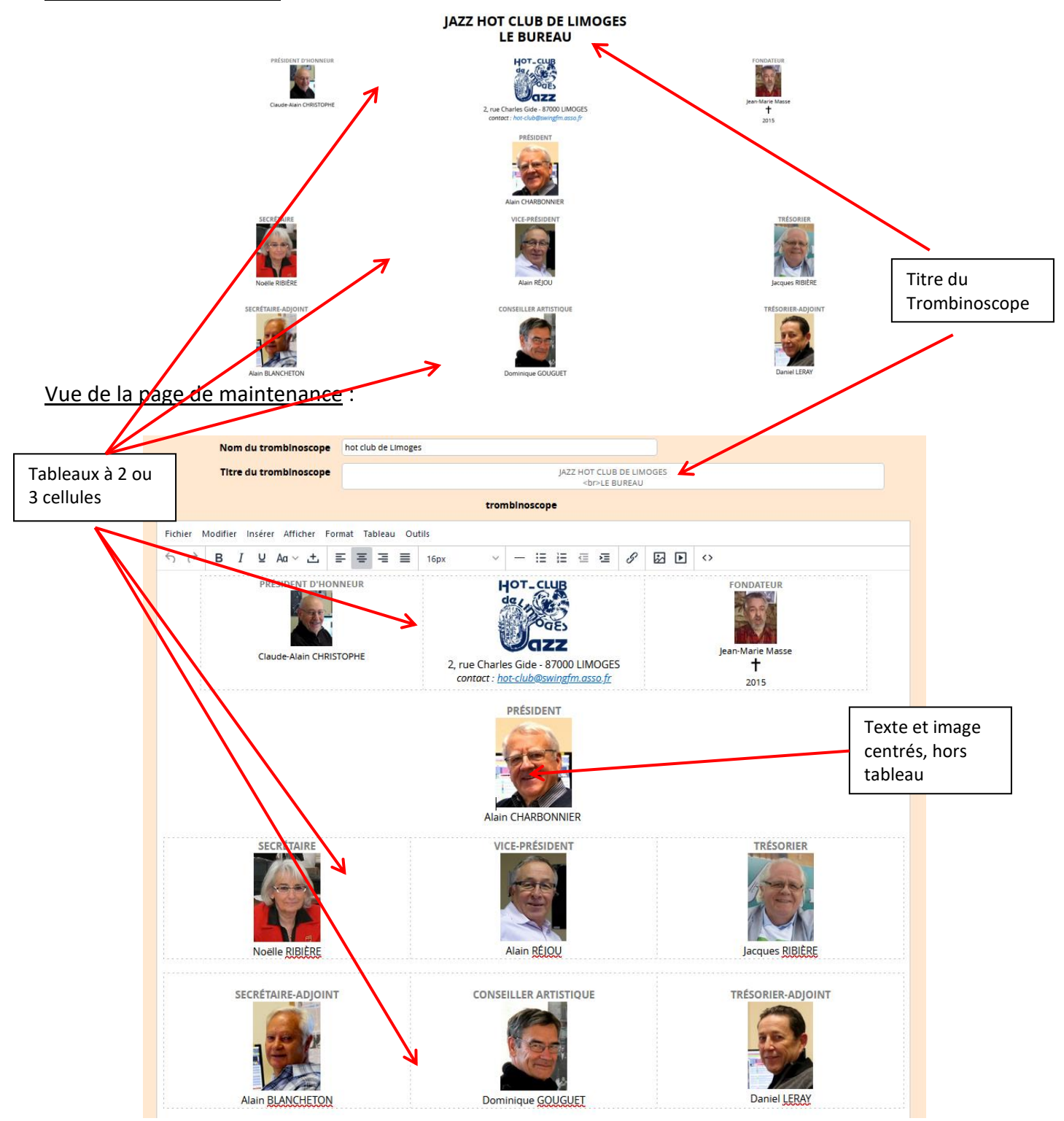

On voit que :

- le titre du trombinoscope est reproduit en haut de page,
- la mise en page est faite sous forme de tableaux à 2 ou 3 cellules selon le nombre de personnes du club et la mise en page souhaitée
- Le texte et l'image peuvent être directement mis sans tableau par exemple pour le président.

### 2 Lancer la page de maintenance des trombinoscopes

- Aller sur la page <u>http://hot-club.asso.fr/dbmaint.php</u>
- Lancer MAJ TROMBINOSCOPES CLUBS

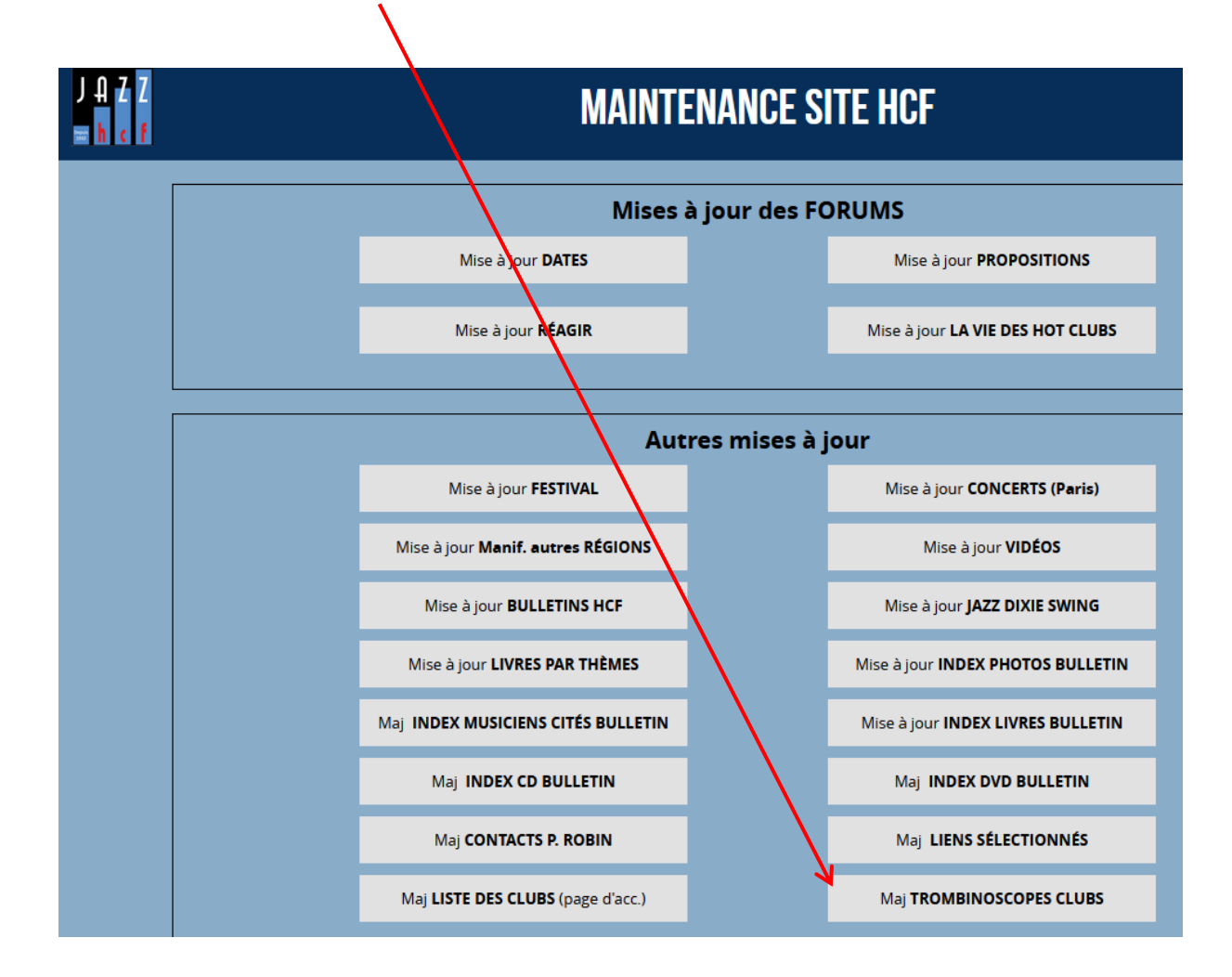

-Mettre le mot de passe indiqué

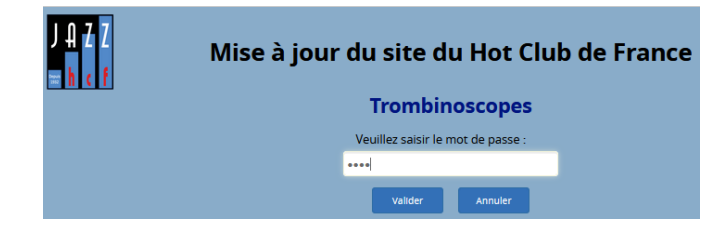

L'écran suivant s'affiche :

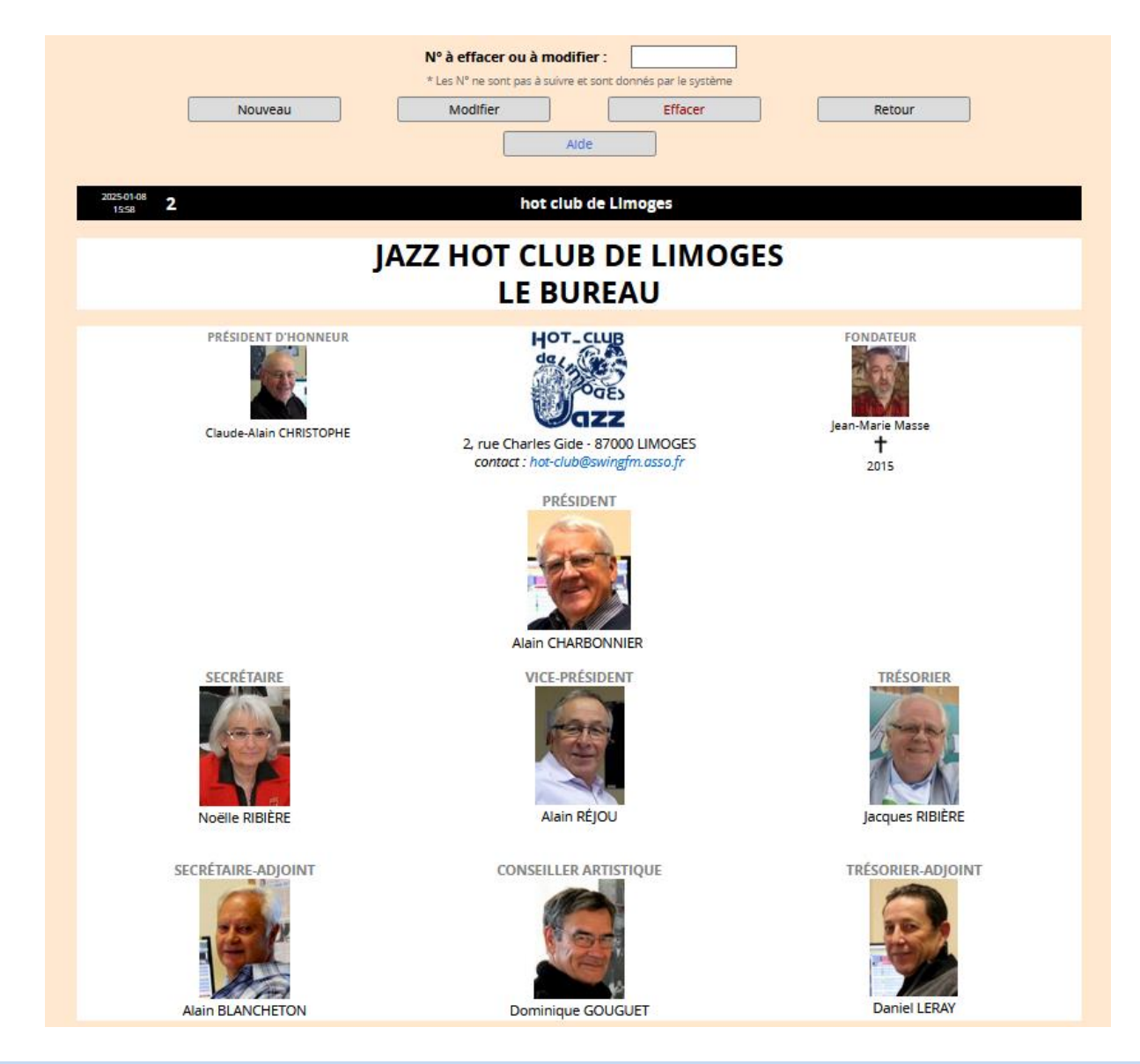

Les trombinoscopes sont dans l'ordre chronologique inverse en fonction de leur date et heure de création / mise à jour.

## 3 Créer un nouveau club (même si ça n'arrive pas tous les jours)

Choisir

La page suivant s'affiche :

Nouveau

| CREATI                                   | ION / MISE A JOUR TROMBINOSCOPE CLUB.                                                                                                    |
|------------------------------------------|----------------------------------------------------------------------------------------------------|
|                                          | Nouveau                                                                                                    |
| Date de dernière mise à jour             | 08/01/2025 16:03                                                                                                    |
| Nom du trombinoscope                     |                                                                                                    |
| Titre du trombinoscope                   |                                                                                                    |
|                                          | trombinoscope                                                                                                    |
| Fichier Modifier Insérer Afficher Format | Tableau Outils                                                                                                    |
| ら ♂ B I ⊻ Aa∨土 ≡ 3                       | $\Xi \equiv \Xi   16px \qquad \lor  - : \Xi : \Xi : \subseteq \mathscr{E}  \mathscr{S}  \boxtimes  \blacktriangleright  \leftrightarrow$ |
|                                          |                                                                                                    |
|                                          |                                                                                                    |
|                                          |                                                                                                    |
|                                          |                                                                                                    |
|                                          |                                                                                                    |
|                                          |                                                                                                    |
|                                          |                                                                                                    |
|                                          |                                                                                                    |
|                                          |                                                                                                    |
|                                          |                                                                                                    |
|                                          | Choisir une image déjà présente sur le serveur                                                                                           |
|                                          | Mettre en ligne ?                                                                                                    |
|                                          | Valider Annuler                                                                                                    |

- Date de la dernière mise à jour : s'affiche automatiquement avec l'heure
- **Nom du trombinoscope** : nom quelconque qui est celui pour la maintenance. N'apparaît pas dans la page du site. Exemple : *hot club de Jarnac*
- Titre du trombinoscope : Titre qui sera affiché en haut de la page (voir § 1). Ce champ peut s'afficher sur plusieurs lignes pour une mise en page plus fine. Le texte est centré. Exemple : *Hot Club Jarnacois* <saut de ligne (faire Entrée)> *Le Bureau* (ça a existé ...)
- Trombinoscope : on utilise l'éditeur déjà vu pour les messages des forums et autres. Notice d'utilisation : <u>https://www.hot-club.asso.fr/notices/Editeur\_site\_HCF.pdf</u> La plupart des fonctions d'édition sont détaillées dans cette notice.
- Choisir une image déjà présente sur le serveur : voir notice de l'éditeur précédemment cité
- Mettre en ligne ? : Si cette case est cochée la page pourra être visionnée sur le site.

Supposons que nous créions un organigramme du Hot Club Jarnacois comme suit

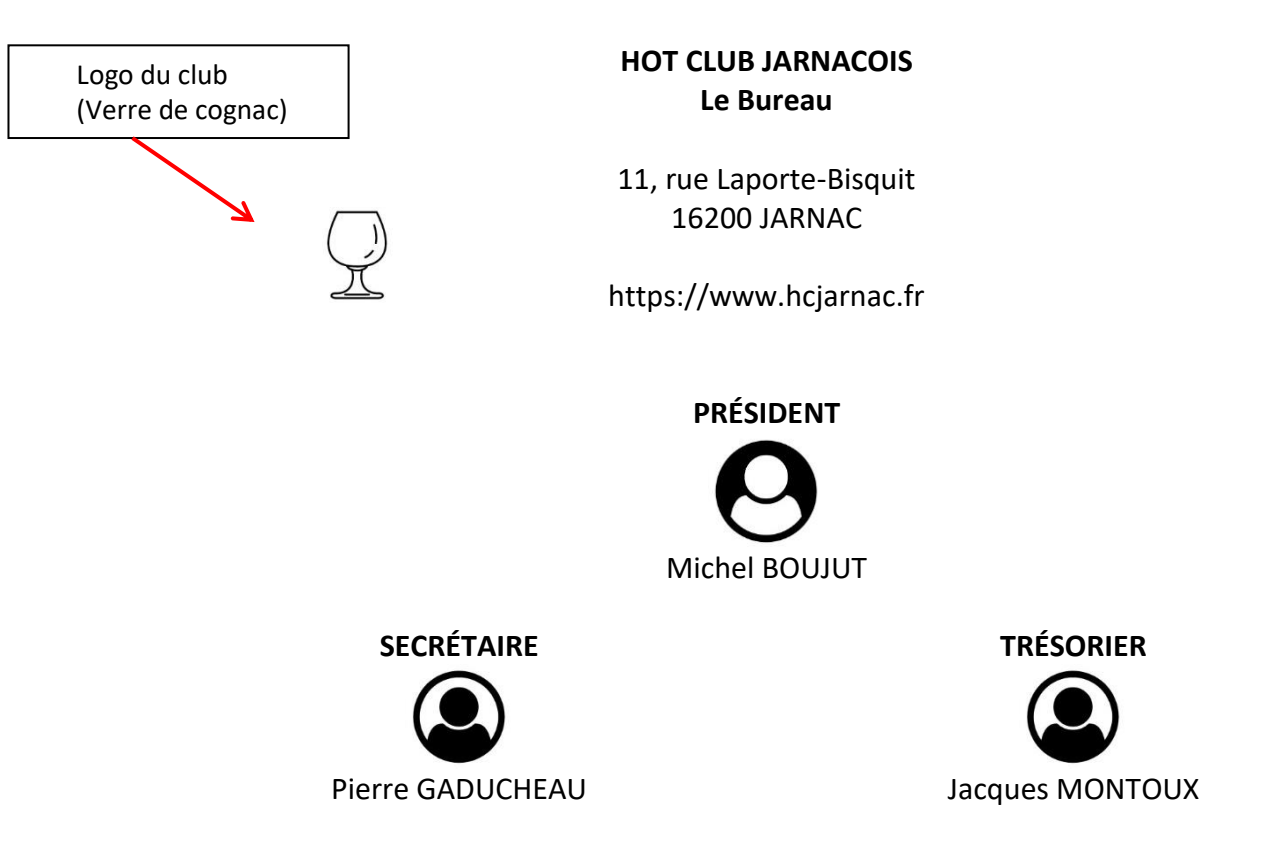

1° mettre Hot Club Jarnacois <saut de ligne (faire Entrée)> Le Bureau dans le champ titre du message

2° Dans l'éditeur :

- Mettre le curseur en haut en gauche de la zone d'édition

Aller sur **tableau** et sélectionner un tableau d'une ligne et de 3 colonnes (3 cellules) comme ci-dessous en tenant le bouton de la souris appuyé.

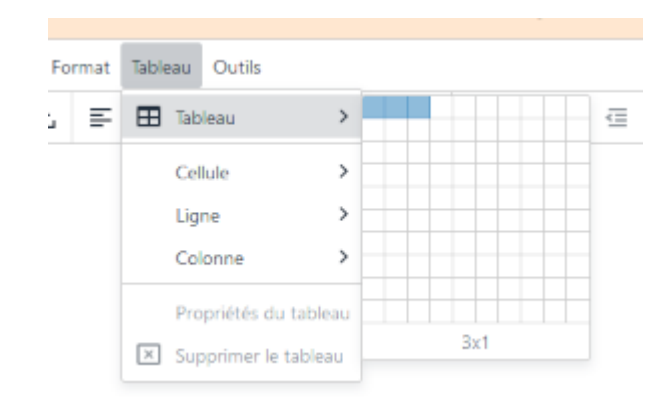

On obtient un tableau de 3 cellules identiques dans la zone d'édition

| Fichier    | Modit | fier | Insére | er A | ffiche | r Fo | rmat | Table | au | Outils |      |   |   | -  |   |   |   |   |   |   |            |
|------------|-------|------|--------|------|--------|------|------|-------|----|--------|------|---|---|----|---|---|---|---|---|---|------------|
| <b>€</b> ∂ | E     | 3    |        | ! A  | a ~    | ÷    | ₽    | Ξ     | ≡  | ≡      | 16px | ~ | _ | i≡ | Ξ | < | Ē | 8 | * | ► | $\diamond$ |
| 1          |       |      |        |      |        |      |      |       |    |        |      |   |   |    |   |   |   |   |   |   |            |

Pour avoir une bonne présentation, il faut formater ce tableau avec les caractéristiques suivantes :

- Largeur : 80%
- Epaisseur de la bordure : 0 (invisible)
- Centré sur la page

Pour ce faire on peut utiliser la procédure suivante, le tableau étant toujours sélectionné (cadre bleu) :

- Aller dans Format -> Format tableau trombi

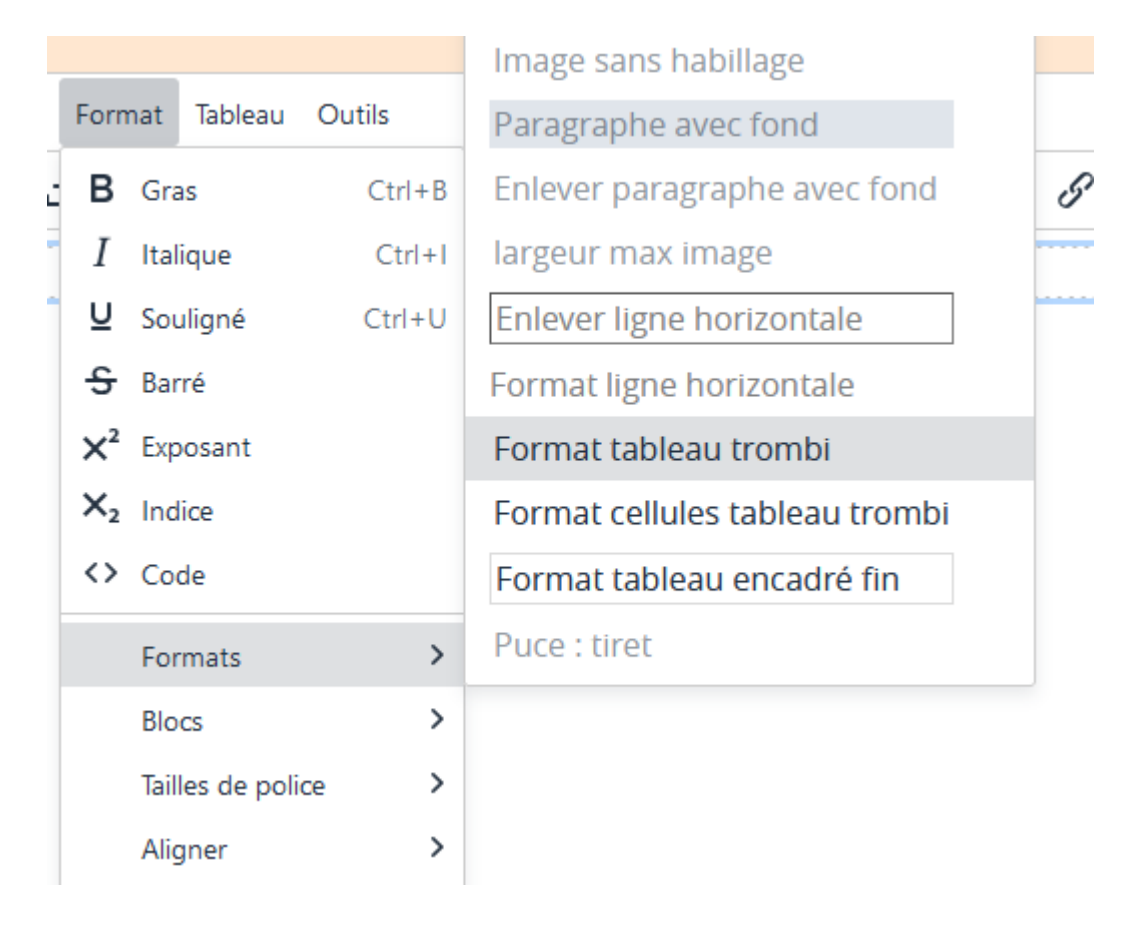

Le tableau se trouve correctement formaté comme indiqué ci-dessus.

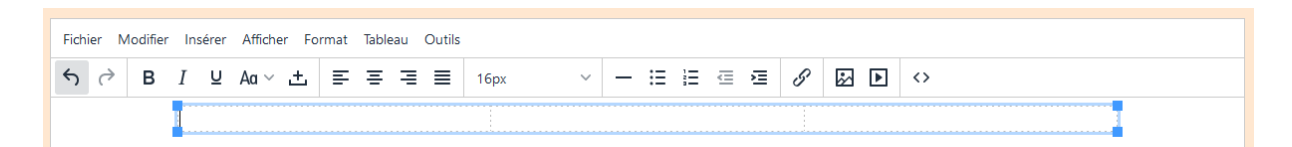

#### Sélectionner les 3 cellules en tenant le bouton de la souris appuyée

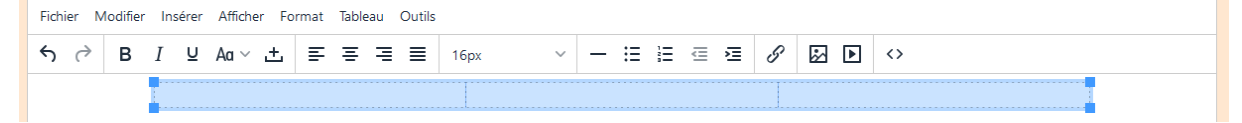

- Faire Format -> Format cellules tableau trombi

Les cellules sont formatées comme suit :

- Centrage horizontal la cellule
- Positionnement vertical au milieu de la cellule

Si la sélection des cellules pose problème, il est possible de **procéder cellule par cellule** en positionnant le curseur dans la cellule concernée et en procédant comme ci-dessus (Format -> Format cellules tableau trombi)

- Mise en place des textes et des images :
- a) Positionner le curseur dans la 1° cellule :

١

| Nom du trombinoscope<br>Titre du trombinoscope | hc jarnac                       |             |           |   |  |  |  |  |  |
|------------------------------------------------|---------------------------------|-------------|-----------|---|--|--|--|--|--|
| Titre du trombinoscope                         |                                 |             |           |   |  |  |  |  |  |
|                                                | HOT CLUB JARNACOIS<br>Le Bureau |             |           |   |  |  |  |  |  |
|                                                |                                 | trombinosco | ope       |   |  |  |  |  |  |
| ichier Modifier Insérer Affither Forma         | at Tableau Outils               |             |           |   |  |  |  |  |  |
| ゔ ♂ B I ⊻ Aa、土 ≣                               | \Xi 🗏 🗏 16px                    | ~ — #       | = = = Ø 🛛 | • |  |  |  |  |  |
|                                                |                                 |             |           |   |  |  |  |  |  |

- b) Cliquer sur et respecter la procédure décrite dans la notice <u>Editeur site HCF.pdf</u> au §4 (de 4-1 à 4-5)
- c) Mettre une hauteur de l'image entre 100 et 150px, par exemple 120px et faire Enregistrer

| Insérer/modifi   | er image                                              | ×           |
|------------------|-------------------------------------------------------|-------------|
| Général          | Source                                                |             |
| Options avancées | images/logohcjarnac.jpg                               |             |
| Télécharger      | Description alternative<br>Largeur Hauteur<br>123 120 |             |
|                  | Annuler                                               | Enregistrer |

Pour obtenir une présentation esthétique, il est important d'avoir **la même hauteur** pour chacune des images d'un **même tableau.** 

#### d) L'image est en place, centrée dans la cellule

| Date de dernière mise à jour            | 08/01/2025 18:21                |  |  |  |  |  |  |  |
|-----------------------------------------|---------------------------------|--|--|--|--|--|--|--|
| Nom du trombinoscope                    | hc jarnac                       |  |  |  |  |  |  |  |
| Titre du trombinoscope                  | HOT CLUB JARNACOIS<br>Le Bureau |  |  |  |  |  |  |  |
|                                         | trombinoscope                   |  |  |  |  |  |  |  |
| Fichier Modifier Insérer Afficher Forma | it Tableau Outils               |  |  |  |  |  |  |  |
| S → B I U Aa × ± E                      |                                 |  |  |  |  |  |  |  |
| Ş                                       |                                 |  |  |  |  |  |  |  |

 e) Mise en place de l'adresse du club et autres renseignements : positionner le curseur dans la 2° cellule et saisir le texte

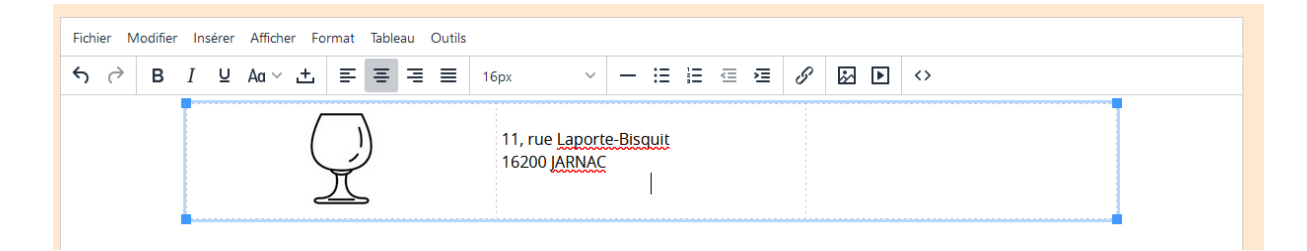

On remarque que le texte se recadre à gauche lorsqu'on saute à la ligne.

Pour centrer le texte il faut **le sélectionner ligne à ligne** et cliquer sur le bouton On peut faire les mises en forme classiques (italiques, gras, mise en place d'un lien (voir <u>Editeur site HCF.pdf</u> au §3)

### f) Résultat

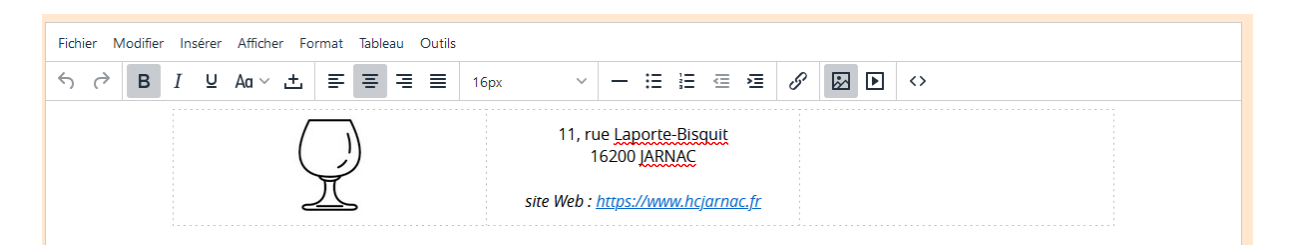

g) Mise en place du « Président » au centre

Positionner le curseur en dessous du tableau en laissant une ligne d'intervalle pour plus de clarté.

Cliquer sur **=** pour centrer le texte

Saisir **Président**. Puis sélectionner ce texte et le mettre en majuscule en cliquant sur et en sélectionnant **MAJUSCULE** 

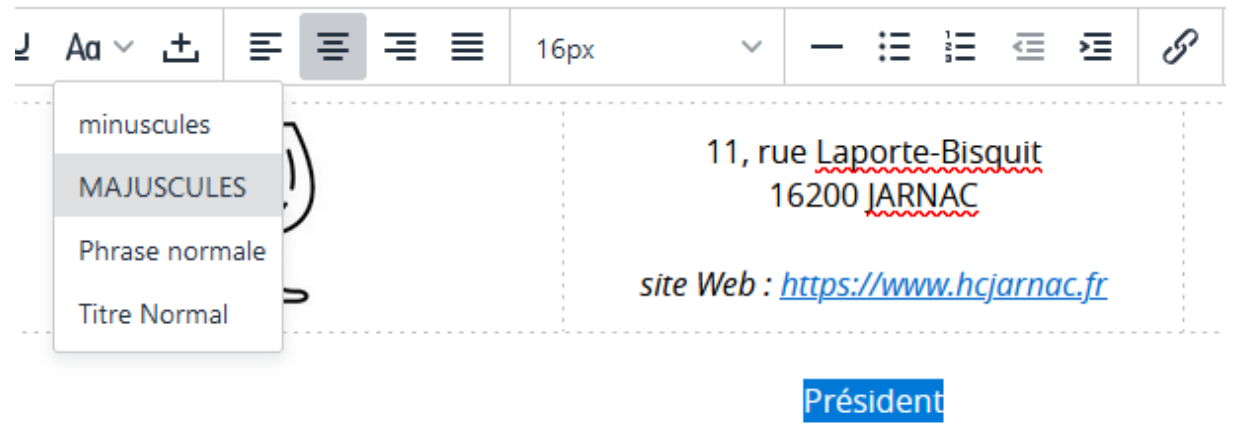

L'avantage de cette méthode est que l'accent du É de PRÉSIDENT est préservé en majuscule selon les usages de la typographie française et le clavier Windows standard n'a pas le É.

Afin d'homogénéiser les présentations de tous les trombinoscopes les règles suivantes s'appliquent au texte de la fonction au sein du club :

Taille de la police : 16px Couleur de la police « Gray » (#808080)

Pour régler la couleur, sélectionner le texte puis aller dans Format -> Couleur du texte et choisir « Gris »

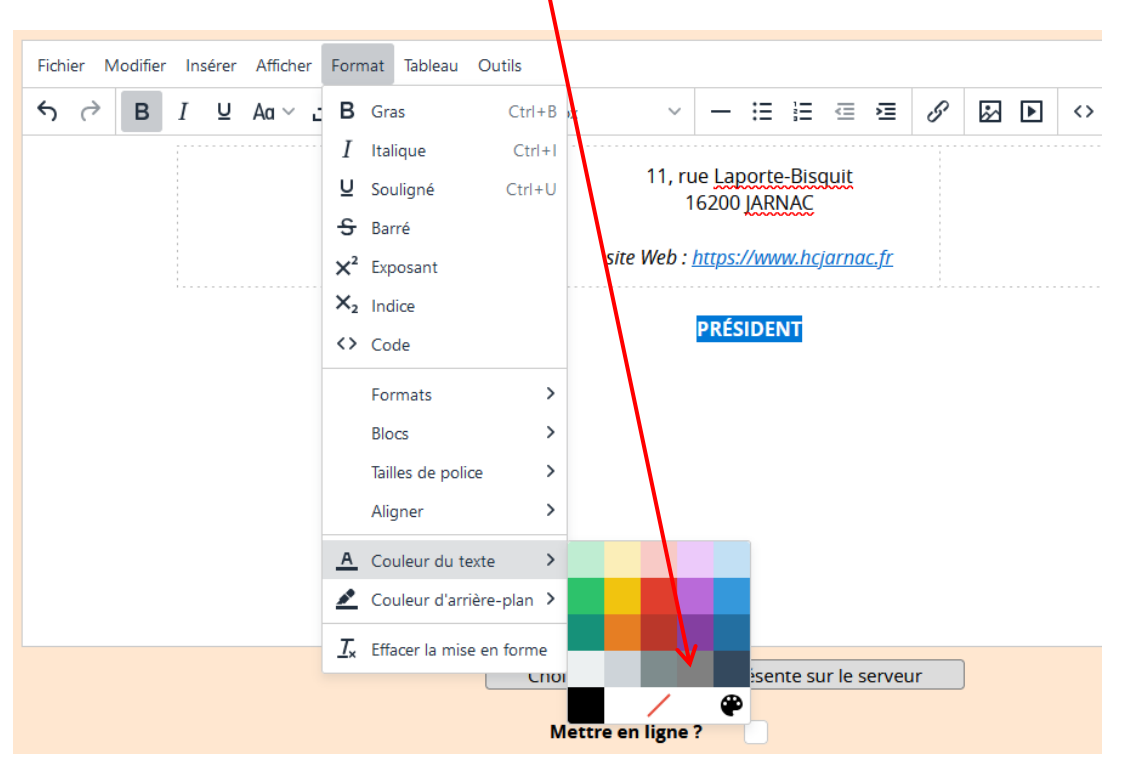

h) Positionner le curseur à la ligne en dessous de PRÉSIDENT et insérer l'image du président procéder comme pour le logo voir (§ b ci-dessus).

### Mettre une **hauteur** d'image entre **120 et 150px** Prendre la même hauteur pour toutes les images du trombinoscope

 i) Ligne suivante : prénom et nom du Président en noir et police à 16px. Pour être homogène avec tous les trombinoscopes, le nom est mis en MAJUSCULE, le style est normal.
Résultat :

|                                        | Mise à jour  hc jarnac (24)                                                                        |  |  |  |  |  |  |  |  |  |
|----------------------------------------|----------------------------------------------------------------------------------------------------|--|--|--|--|--|--|--|--|--|
| Date de dernière mise à jour           | 08/01/2025 18:21                                                                                   |  |  |  |  |  |  |  |  |  |
| Nom du trombinoscope                   | hc jarnac                                                                                          |  |  |  |  |  |  |  |  |  |
| Titre du trombinoscope                 | HOT CLUB JARNACOIS<br>Le Bureau                                                                    |  |  |  |  |  |  |  |  |  |
| trombinoscope                          |                                                                                                    |  |  |  |  |  |  |  |  |  |
| Fichier Modifier Insérer Afficher Form | at Tableau Outils                                                                                  |  |  |  |  |  |  |  |  |  |
| ☆ ♂ B I ⊻ Aa ∨ ±                       |                                                                                                    |  |  |  |  |  |  |  |  |  |
| $\sum$                                 | 11, rue <u>Laporte-Bisquit</u><br>16200 <u>JARNAC</u><br>site Web : <u>https://www.hcjarnac.fr</u> |  |  |  |  |  |  |  |  |  |
|                                        | PRÉSIDENT<br>O<br>Michel BOUJUT                                                                    |  |  |  |  |  |  |  |  |  |

J) Pour mettre la ligne suivante, procéder comme pour la première ligne en respectant chaque séquence :

- créer un tableau de 2 cellules (dans notre exemple, mais cela peut être 3, cela dépend du choix de mise en page)

- Et faire dans chaque cellule ce qui a été fait pour le Président et décrit ci-dessus.

|                 | dernière mise à jour   | 09/01/2025 12     | 22   |                    |      |            |               |        |            |
|-----------------|------------------------|-------------------|------|--------------------|------|------------|---------------|--------|------------|
| No              | m du trombinoscope     | hc jarnac         |      |                    |      |            |               |        |            |
| Tit             | re du trombinoscope    |                   |      |                    |      | HOT CLUB J | ARNAC<br>reau | DIS    |            |
|                 |                        |                   |      | trombinos          | ope  |            |               |        |            |
| ichier Modifier | Insérer Afficher Forma | at Tableau Outils |      |                    |      |            |               |        |            |
| h ♂ B           | I ⊻ Aa∨ ± ≣            |                   | 16рх | ~ - I              | ≡ i≡ | ₫ ₫        | 8             |        | $\diamond$ |
|                 |                        |                   |      | PRÉSII<br>Michel E |      |            |               |        |            |
|                 |                        | SECRÉTAIRE        |      |                    |      |            |               | TRÉSOF | IER        |

*N. B. : Michel Boujut Président du HC Jarnocois a réellement existé. Il a eu une vie très riche et a écrit des livres (voir Wikipédia).* 

Une fois la saisie terminée vous pouvez faire Valider

| HL <sup>2025-01-09</sup> 24 | he                                                                  | jarnac                 |
|-----------------------------|---------------------------------------------------------------------|------------------------|
|                             | HOT CLUB<br>Le Bu                                                   | JARNACOIS<br>ireau     |
| 5                           | 11, rue Lap<br>16200<br>Site Web : <u>https:/</u><br>PRÉS<br>Michel | orte-Bisquit<br>JARNAC |
|                             | SECRÉTAIRE                                                          | TRÉSORIER              |
|                             |                                                                     |                        |
|                             | Pierre GADUCHEAU                                                    | Jacques MONTOUX        |

Pour que ce nouveau trombinoscope soit visible sur le site il faut faire les opérations suivantes :

- Actualiser le tableau des Clubs de la page d'accueil : voir Notice-Tableau-des-Clubs.pdf
- Actualiser la page des clubs affiliés : voir plus loin

### 4 Modifier un trombinoscope

Le plus simple : **double-cliquer sur le N°** du trombinoscope ou mettre le N° dans le champ **N° à modifier ou à effacer** et faire **Modification** 

|                  | Aide                            |
|------------------|---------------------------------|
| HL 2025-01-09 24 | hc jarnac                       |
|                  | HOT CLUB JARNACOIS<br>Le Bureau |

Les règles vues au moment de la création s'appliquent à la modification. Se reporter au **§ Création** pour les détails.

### 5 Cas particulier du tableau des clubs affiliés

C'est une page qui récapitule tous les clubs affiliés qui ressemble à ça :

|                                                                                    | Mise à jour HOT CLUB D                                                                                                    | E FRANCE (5)                                                                                                    |
|------------------------------------------------------------------------------------|----------------------------------------------------------------------------------------------------|----------------------------------------------------------------------------------------------------|
| Date de dernière mise à jour                                                       | 08/01/2025 11:58                                                                                                    |                                                                                                    |
| Nom du trombinoscope                                                               | KOT CLUB DE FRANCE                                                                                                    |                                                                                                    |
| Titre du trombinoscope                                                             | POU                                                                                                    | ELA PROMOTION DU JAZZ :<br>E HOT CLUB DE FRANCE                                                                                         |
|                                                                                    | trombinoscope                                                                                                    |                                                                                                    |
| Richler Modifier Insêrer Afficher Forma                                            | Tableau Outis                                                                                                    |                                                                                                    |
| র্ণ BI¥Ad≚ ≣                                                                       | ₩ 🖩 📕 16px 🗠 — 🗄 🗄                                                                                                    |                                                                                                    |
| Le HOT CLUB DE FF<br>du JAZZ AUTHENTI<br>Notre association es<br>- d'une structure | NNCE est une association à but non lucratif qui<br>UE et le soutien aux musiciens et autres artiste<br>constituée :<br>nationale : le HOT CLUB DE FRANCE qui éd | s'est donné pour mission la défense et la promotion<br>: qui le pratiquent.<br>te le <b>Bulletin du HCF</b> , gère ce site et assure la |
| promotion de n<br>- de multiples as<br>que concerts, fe<br>Cliquez sur les icône   | tre musique.<br>ociations régionales affillées au HOT CLUB DE<br>tivals, conférences, et autres.<br>: pour plus d'informations sur chaque club affill           | FRANCE qui organisent des manifestations telles                                                                                         |
|                                                                                    | JAZ<br>∞ h c 1                                                                                                    |                                                                                                    |
|                                                                                    | Président : <mark>François DES</mark><br>Secrétaire Générai : J <mark>acqi</mark>                                                                               | BROSSES<br>les BESSE                                                                                                    |
| CLUBS AFFILIÉ                                                                      | :<br>du club pour alus de détails                                                                                                    |                                                                                                    |
| Aquitaine                                                                          |                                                                                                    |                                                                                                    |
|                                                                                    | •                                                                                                    |                                                                                                    |
|                                                                                    |                                                                                                    | JAZZ<br>HOT<br>BORDEAUX                                                                                                    |
| (Jazz Ho                                                                           | JHCBA<br>Club du Bassin d'Arcachon)                                                                                                    | JAZZ HOT CLUB DE BORDEAUX                                                                                                    |
| 1                                                                                  |                                                                                                    | Pdt Christian SABOURET                                                                                                    |
| Bretagne                                                                           | J <b>azz Hot CLUB DE P</b><br>Rdt : Daniel ARNOU<br>Cent                                                                                                    | uu<br>(                                                                                                    |
|                                                                                    |                                                                                                    |                                                                                                    |
|                                                                                    | HOT CLUB<br>JAZZ<br>TROISE                                                                                                    | H c G yr<br>Hot<br>Gub<br>du Gàinais                                                                                                    |
| × 11                                                                               | JAZZ<br>TROISE                                                                                                    | Que du Gálinais                                                                                                    |

Cette page est construite comme les autres mais présente deux singularités : Il y a des lignes horizontales grises pour agrémenter la présentation Chaque logo de club présente un lien vers la page trombinoscope correspondante

#### - Insertion des lignes horizontales :

Celles-ci peuvent être dans une cellule de tableau ou dans le corps de la page.

- a) Dans le cas d'un tableau, veuillez insérer au moins 3 lignes (vierges ou avec texte) dans la cellule. En effet lorsqu'une ligne horizontale est insérée en haut ou en bas de cellule il peut être impossible de rajouter des lignes au-dessus ou au-dessous (bug de l'éditeur)
- b) Positionnez le curseur là où l'on souhaite tracer une ligne (notre exemple : dans une cellule de tableau en ligne N°2 (voir ci-dessus)

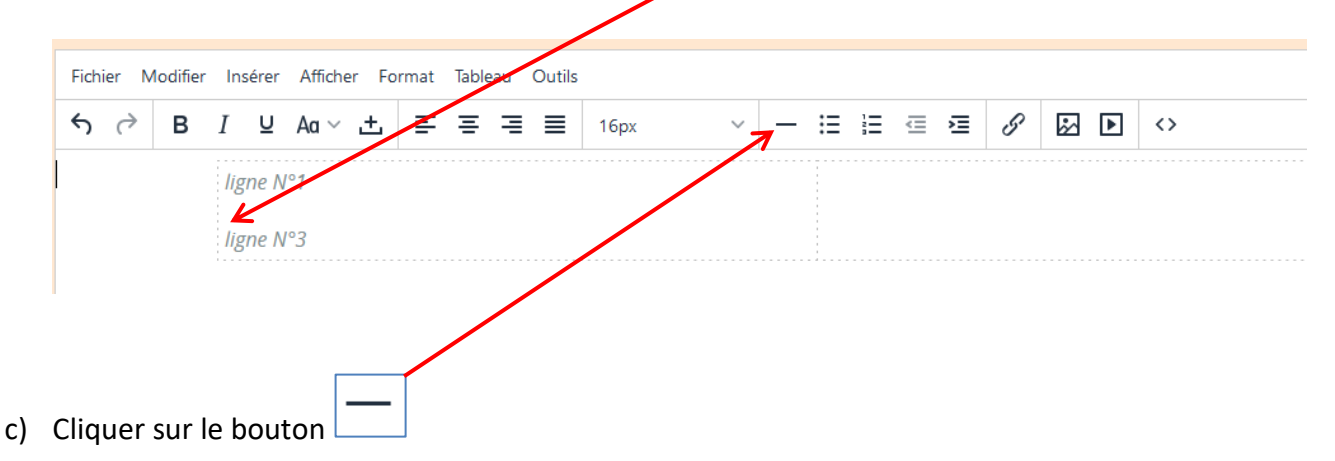

d) Une ligne horizontale noire est tracée

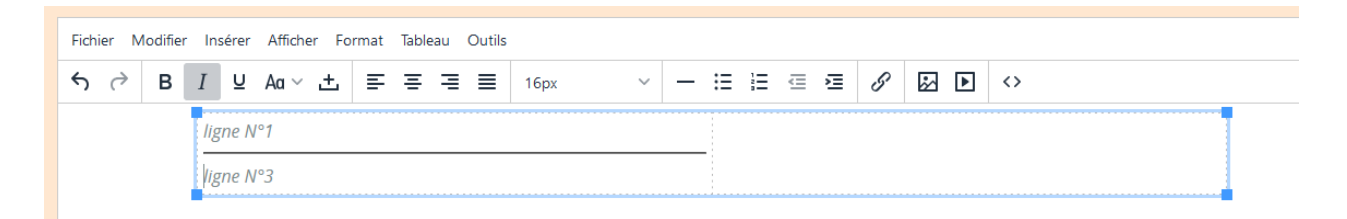

e) Cliquer dessus pour la sélectionner

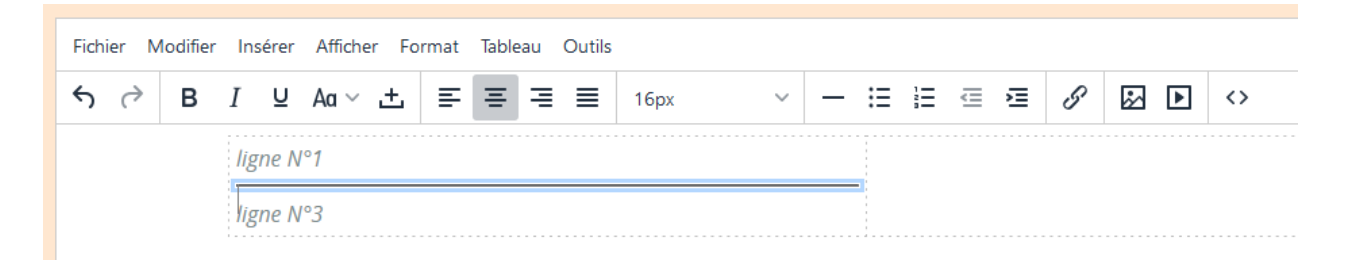

#### f) Aller sur Format -> Format ligne horizontale

|            | Tit      | re du tro | mbinoso    | оре              |             |        | lmage à gauche                 |              |  |
|------------|----------|-----------|------------|------------------|-------------|--------|--------------------------------|--------------|--|
|            |          |           |            |                  |             |        | Image à droite                 |              |  |
|            |          |           |            |                  |             |        | Image sans habillage           |              |  |
| Fichier N  | lodifier | Insérer   | Afficher   | Form             | nat Tableau | Outils | Paragraphe avec fond           |              |  |
| <b>€</b> ∂ | В        | I ⊻       | Aa 🗸 占     | в                | Gras        | Ctrl+B | Enlever paragraphe avec fond   |              |  |
|            |          | Evom      | lo do ligr | Ι                | Italique    | Ctrl+I | largeur max image              |              |  |
|            |          |           | ne de ligi | U                | Souligné    | Ctrl+U | Enlever ligne horizontale      |              |  |
|            |          |           |            | ÷                | Barré       |        | Format ligne horizontale       |              |  |
|            |          |           |            | $\mathbf{X}^{2}$ | Exposant    |        | Format tableau trombi          |              |  |
|            |          |           |            | $X_2$            | Indice      |        | Format cellules tableau trombi | $\checkmark$ |  |
|            |          |           |            | <>               | Code        |        | Format tableau encadré fin     |              |  |
|            |          |           |            |                  | Formats     | >      | Puce : tiret                   |              |  |
|            |          |           |            |                  | Blocs       | >      |                                |              |  |

g) la droite est plus épaisse et devient grise comme souhaité

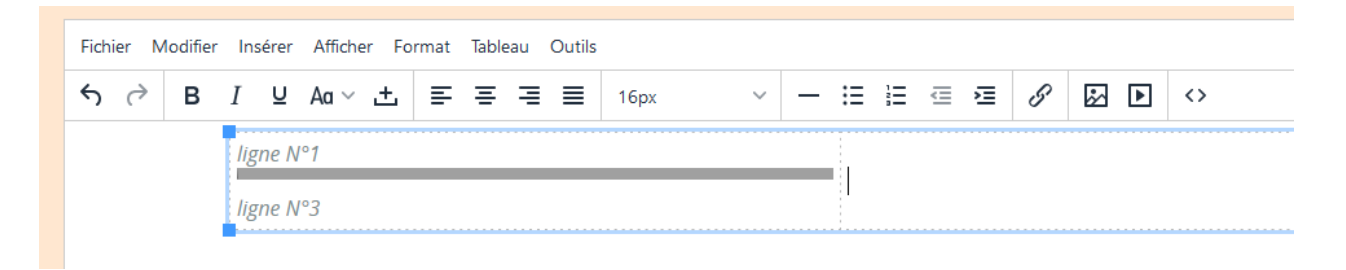

#### - Suppression d'une ligne horizontale

Sélectionner la ligne en cliquant dessus et faire Format -> Enlever Ligne horizontale

- Insertion d'un lien vers le trombinoscope :

<u>Exemple</u> : Hot Club de Limoges Cliquer l'image et sélectionner **Lien** 

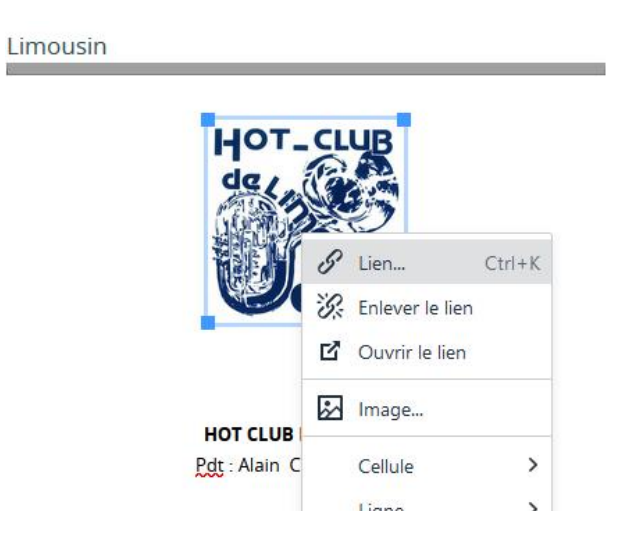

#### Mettre le lien suivant :

| Insérer/modifier lien            |         | ×           |
|----------------------------------|---------|-------------|
| URL<br>trombiclub.php?trombiid=2 |         | ]           |
| Titre                            |         |             |
| Ouvrir le lien dans              |         | ~           |
|                                  |         |             |
|                                  | Annuler | Enregistrer |

### URL : trombiclub.php?trombiid=2

Tous les appels vers la page Trombinoscope d'un club sont sous cette forme, seul le N° de la fin change. C'est le N° attribué automatiquement à la création.

| Pour le H. C. Limoges c'est 2.        |                                                                                                    |                                            |  |  |  |
|---------------------------------------|----------------------------------------------------------------------------------------------------|--------------------------------------------|--|--|--|
| 2025-01-08 2                          | hot club de Limoges                                                                                                    |                                            |  |  |  |
| JAZZ HOT CLUB DE LIMOGES<br>LE BUREAU |                                                                                                    |                                            |  |  |  |
| PRÉSIDENT D'HONNEUR                   | Free Courses     2, rue Charles Gide - 87000 LIMOGES contact : hot-club@swingfm.asso.fr     Président     Président     Ann CHARBONNIER | FONDATEUR<br>Jean-Marie Masse<br>t<br>2015 |  |  |  |

<u>Titre</u> : **Cliquez pour plus détail** -> s'affiche lorsqu'on laisse la souris sur l'image

<u>Ouvrir le lien dans</u> ... : **Fenêtre active** -> la page trombinoscope s'affichera en lieu et place de la page courante

### Liste des N° des trombinoscopes

| Nom                                     | N° | Remarques                   |
|-----------------------------------------|----|-----------------------------|
| JAZZ AUX CHAMPS ELYSÉES                 | 1  |                             |
| JAZZ HOT CLUB DE LIMOGES                | 2  |                             |
| HOT CLUB DE FRANCE                      | 5  | Tableau des clubs affiliés  |
| JAZZ HOT CLUB DU BASSIN D'ARCACHON      | 7  |                             |
| JAZZ HOT CLUB DE BORDEAUX               | 8  |                             |
| JAZZ & CO 64                            | 13 |                             |
| HOT-CLUB JAZZ' IROISE                   | 14 |                             |
| JAZZ - HOT CLUB DU GATINAIS             | 15 |                             |
| JAZZ HOT CLUB DE CHAMPAGNE              | 16 |                             |
| HOT CLUB DE PARIS - JAZZ                | 17 |                             |
| JAZZ - HOT CLUB LANGUEDOC-ROUSSILLON    | 18 |                             |
| JAZZ - HOT CLUB LE HAVRE                | 19 |                             |
| JAZZ HOT CLUB MARENNES-OLÉRON           | 20 |                             |
| LES AJT (LES AMIS DU JAZZ TRADITIONNEL) | 21 |                             |
| CONSEIL D'ADMINISTRATION HCF            | 22 | Hot Club au niveau national |
|                                         |    |                             |

### 6 Mise en ligne / Hors ligne :

Lors de la création pour que la page soit visible, il faut cocher

Mettre en ligne ? 🛛 🔽

Lorsqu'on fait une modification il faut décocher cette case. On fait alors les modifications souhaitées. Lorsque celles-ci sont terminées, on coche **Mettre en ligne** pour les visualiser sur le site.

Si Mettre en ligne est décoché HL s'affiche comme ci-dessous :

| HL 2025-01-09<br>17:31 <b>24</b> | hc jarnac                                                                                                    |  |  |  |
|----------------------------------|----------------------------------------------------------------------------------------------------|--|--|--|
| HOT CLUB JARNACOIS<br>Le Bureau  |                                                                                                    |  |  |  |
| (                                | 11, rue Laporte-Bisquit     16200 JARNAC     site Web : <a href="https://www.hcjarnac.fr">https://www.hcjarnac.fr</a> |  |  |  |

## 7 Suppression d'un Trombinoscope :

Mettre le N° à supprimer dans le champ dans le champ N° à modifier ou à effacer et faire Suppression